## Resubmit/Add Attachments

Using the Client Self Service system, you can resubmit/add attachments when requested by the City. Visit Client Self Service, <u>https://portal.cityofmissionviejo.org/energovprod/selfservice#/home</u> Select Dashboard from the top menu

| Mission Viejo |            |         |     |        |               |              |                 |            | CMV Demo 🗸             | <b>F</b> 0 |
|---------------|------------|---------|-----|--------|---------------|--------------|-----------------|------------|------------------------|------------|
| Dashboard     | Home Apply | My Work | Map | Report | Fee Estimator | Pay Invoices | Search <b>Q</b> | Calendar 🧿 | Mission Viejo Homepage |            |
|               |            |         |     |        |               |              |                 |            |                        |            |

Select Pending

**My Permits** 

| Attention 2                                 | Pending 2                                   | Active | Recent<br>2                                 | Draft<br>18                                             |  |
|---------------------------------------------|---------------------------------------------|--------|---------------------------------------------|---------------------------------------------------------|--|
| Commercial Landlo 1<br>Commercial Miscell 1 | Commercial Landlo 1<br>Commercial Miscell 1 |        | Commercial Landlo 1<br>Commercial Miscell 1 | Accessory Dwellin 1<br>Architectural/Stru 1<br>Other 16 |  |

View My Permits

## Select Permit Number

## My Work

| MY INVOICES       | MY PERMITS |   |                        |                                                                     |          |                                                      |  |  |  |
|-------------------|------------|---|------------------------|---------------------------------------------------------------------|----------|------------------------------------------------------|--|--|--|
| Search            |            |   |                        |                                                                     |          | Export to Excel                                      |  |  |  |
| Display Pending V |            |   |                        |                                                                     |          |                                                      |  |  |  |
| Permit Number     | Project    | ٣ | Address 🔻              | Permit Type                                                         | Status 📍 | State                                                |  |  |  |
| BCI-2023-0013     |            |   | 27232 PRINCIPE MISSION | Commercial Landlord or<br>Tenant Improvement Without<br>an Addition | Void     | Attention, Recent, Pending (On<br>Hold, Unpaid Fees) |  |  |  |
|                   |            |   |                        |                                                                     |          |                                                      |  |  |  |

## Select Attachments to view the attachments

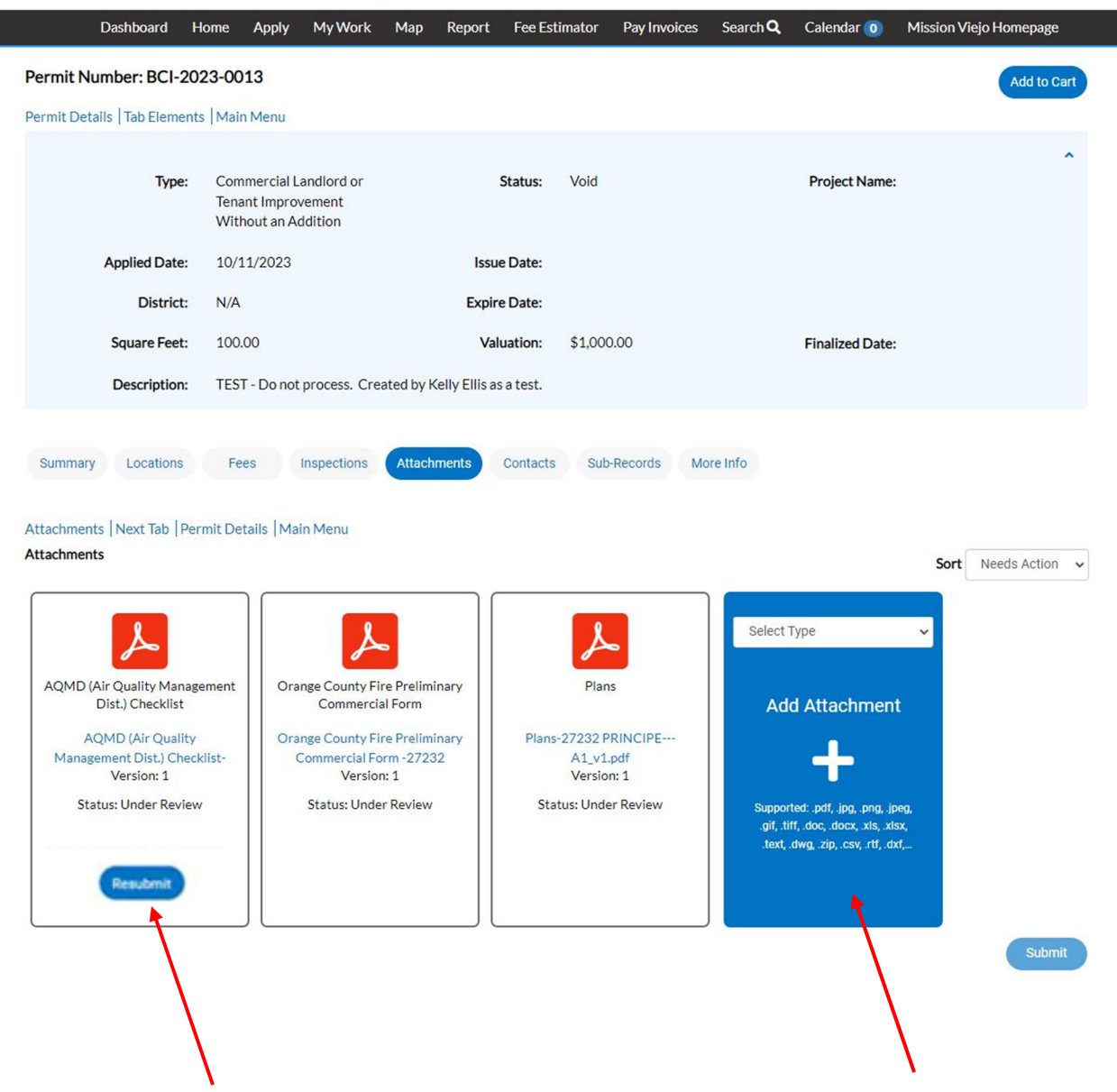

If there is a Resubmit button, you can resubmit the forms. If there is an add attachment button, you can add additional attachments.

If you don't see these buttons, contact your City contact or <u>self-service-help@cityofmissionviejo.org</u>.

You must resubmit <u>ALL</u> forms in order to Submit your forms.